#### Using Navigate to Schedule an Advising Appointment Step-by-Step Guide

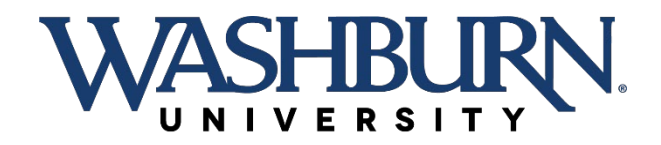

#### On the main screen, click on Appointments.

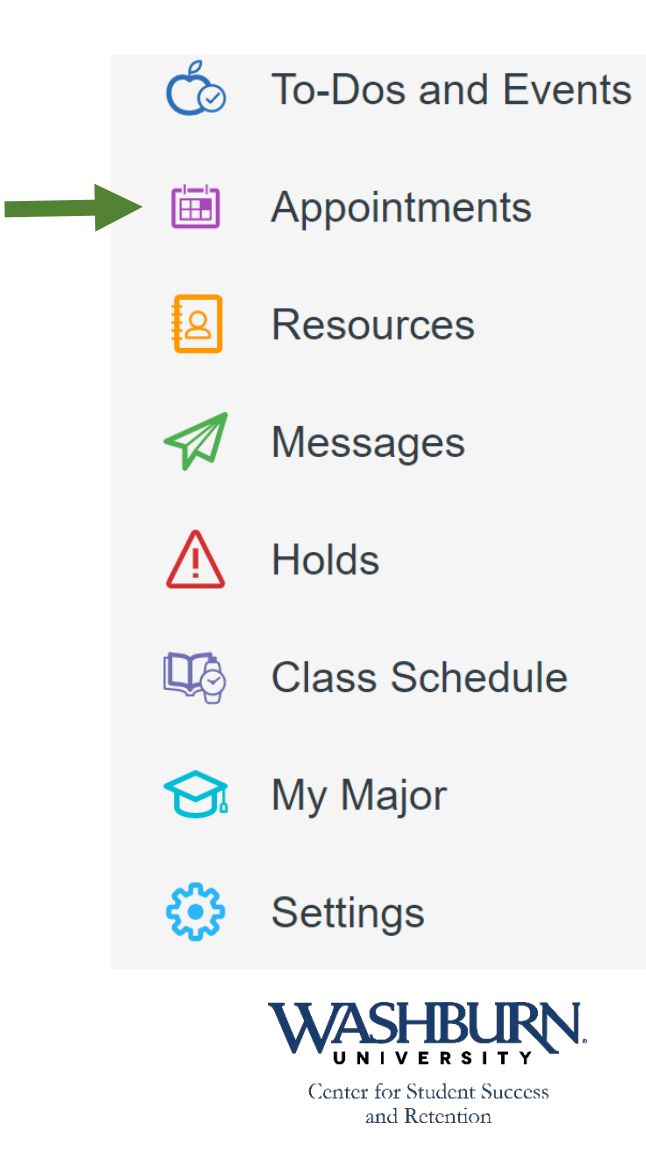

NOTE: This is what the desktop version looks like. The app will look slightly different, but there will still be a purple Appointments option.

#### Click on Schedule an Appointment

#### My Appointments

**Upcoming** Past

No upcoming appointments

Schedule an Appointment

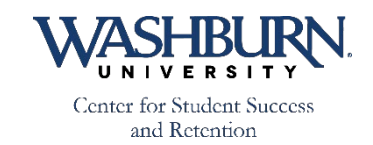

### Follow the prompts by clicking Select on each question

| Appointment         | t Scheduling          |                   | ×Exit     |  |
|---------------------|-----------------------|-------------------|-----------|--|
| <i>Ω</i> Reason     | A Location & Staff    | 🖮 Available Times | ✓ Confirm |  |
| Reason              |                       |                   |           |  |
| What type of appoir | ntment would you like | to schedule?      | Select    |  |
|                     |                       |                   |           |  |
|                     |                       |                   |           |  |
|                     |                       |                   |           |  |
|                     | Continue to Lo        | ocation & Staff   | >         |  |

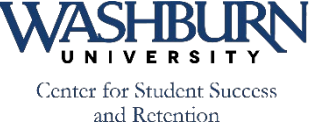

#### Where do you need to go? Search your options and click the appropriate location.

|                    | Appointment Scheduling                               | × Exit |
|--------------------|------------------------------------------------------|--------|
|                    | < Back to Reason                                     |        |
|                    | What type of appointment would you like to schedule? |        |
|                    | Mabee Library: Center for Student Success            | •      |
|                    | O Peer Educators                                     |        |
| Click Answer       | College of Arts & Sciences                           |        |
| Next Question      | School of Applied Studies                            |        |
| when you are ready | School of Business                                   | -      |
| Teady.             |                                                      |        |
|                    | Answer Next Question                                 | >      |
|                    | UNIVERSITY.                                          |        |

# Continue following the prompts, clicking Answer Next Question after each choice.

| Appointment Scheduling                        | ×Exit    |
|-----------------------------------------------|----------|
| <back reason<="" th="" to=""><th></th></back> |          |
| Pick a Service Category                       |          |
| Academic Advising & STAR                      | <b>^</b> |
| First-Generation Office                       |          |
| O Mabee 304                                   |          |
| Tutoring                                      |          |
| O Virtual Tutoring                            | -        |
|                                               |          |
|                                               |          |
| Answer Next Question                          | >        |

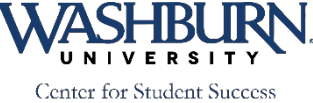

# Continue following the prompts. Click done when complete.

| Back to Reason   Pick a Service for your Appointment   Add/Drop Class   Complete Withdrawal   Degree Audit   Educational Plan                                                             | Appointment Scheduling              | XEX |
|----------------------------------------------------------------------------------------------------|-------------------------------------|-----|
| <ul> <li>Pick a Service for your Appointment</li> <li>Add/Drop Class</li> <li>Complete Withdrawal</li> <li>Degree Audit</li> <li>Educational Plan</li> <li>Enrollment Advising</li> </ul> | Back to Reason                      |     |
| <ul> <li>Add/Drop Class</li> <li>Complete Withdrawal</li> <li>Degree Audit</li> <li>Educational Plan</li> <li>Enrollment Advising</li> </ul>                                              | Pick a Service for your Appointment |     |
| <ul> <li>Complete Withdrawal</li> <li>Degree Audit</li> <li>Educational Plan</li> <li>Enrollment Advising</li> </ul>                                                                      | O Add/Drop Class                    |     |
| <ul> <li>Degree Audit</li> <li>Educational Plan</li> <li>Enrollment Advising</li> </ul>                                                                                                   | O Complete Withdrawal               |     |
| <ul> <li>Educational Plan</li> <li>Enrollment Advising</li> </ul>                                                                                                    | O Degree Audit                      |     |
| Enrollment Advising                                                                                                    | O Educational Plan                  |     |
|                                                                                                    | Enrollment Advising                 |     |
|                                                                                                    |                                     |     |
|                                                                                                    |                                     |     |

and Retention

# Review your answers. Click Continue to Next Step when ready to move on.

| Appointmer                                    | nt Scheduling                                |                   | ×Exit     |
|-----------------------------------------------|----------------------------------------------|-------------------|-----------|
| ℬ Reason                                      | △ Location & Staff                           | 🖮 Available Times | ✓ Confirm |
| Reason                                        |                                              |                   |           |
| What type of appo<br>Mabee Library: Center fo | intment would you like<br>or Student Success | to schedule?      | ><br>Edit |
| Pick a Service Cat<br>Academic Advising & ST  | egory<br>AR                                  |                   | ><br>Edit |
| Pick a Service for the Enrollment Advising    | your Appointment                             |                   | ><br>Edit |
|                                               | Continue to                                  | Next Step         | >         |
|                                               | WASH                                         | BURN.             |           |

# Choose your location. (Follow the same steps as you did for the Reason.)

| Appointment Scheduling               | × Exit    | Appointment Scheduling               | × Exit |
|--------------------------------------|-----------|--------------------------------------|--------|
|                                      | ✓ Confirm | Kerte And Staff                      |        |
| Location & Staff                     |           | Pick a Location for your Appointment |        |
|                                      |           | Virtual & Phone Appointments         |        |
| Pick a Location for your Appointment | Select    |                                      |        |
|                                      |           |                                      |        |
|                                      |           |                                      |        |
|                                      |           |                                      |        |
|                                      |           |                                      |        |
| Continue to Next Step                | >         | Answer Next Question                 | >      |

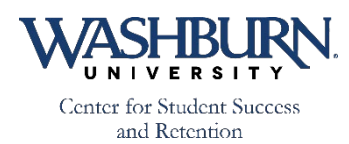

### Choose your advisor. Click Done when ready to move to next step.

| Appointment Scheduling                                                                 | xit |
|----------------------------------------------------------------------------------------|-----|
| < Back to Location and Staff                                                           |     |
| Pick a Staff Member<br>(select one or more)                                            |     |
| <ul> <li>Patry, Chrissie</li> <li>Smejdir, Meagan</li> <li>Emperley, Kaydee</li> </ul> |     |
| Case, Collin                                                                           |     |
| Done for Location and Staff                                                            | >   |
| WASHBURN.                                                                              |     |

## Review your answers. Click Continue when you are ready to move on.

| Appointme          | nt Scheduling       |                   | ×Exit     |
|--------------------|---------------------|-------------------|-----------|
| ு Reason           | 은 Location & Staff  | 🖮 Available Times | 🗸 Confirm |
| Location & S       | taff                |                   |           |
| Pick a Location fo | or your Appointment |                   | ><br>Edit |
| Pick a Staff Mem   | ber                 |                   | ><br>Edit |
|                    |                     |                   |           |
|                    | Continue to         | Next Step         |           |
|                    | WASH                |                   |           |

### Choose a meeting time. Click Continue when done.

The dates with available meeting options should appear blue (see right image). If there are no times available, click on the Next Week link.

| Appoir   | ntment  | Schedu         | ling      |              |       | × Exit      |
|----------|---------|----------------|-----------|--------------|-------|-------------|
| ₽ Re     | eason   | 은 Location & S | Staff 🛅 🗛 | vailable Tin | nes 🗸 | ✓ Confirm   |
| Availab  | le Time | S              |           |              |       | 1           |
| Select a | day and | time.          |           |              |       |             |
|          |         |                |           |              |       | Next Week > |
| SUN      | MON     | TUE            | WED       | THU          | FRI   | SAT         |
| 29       | 30      | 31             | 01        | 02           | 03    | 04          |
| Mar      | Mar     | Mar            | Apr       | Apr          | Apr   | Apr         |

No Times Available For Selected Week

Choose a date that shows available times. Choose to schedule in the morning or evening. Choose a meeting time.

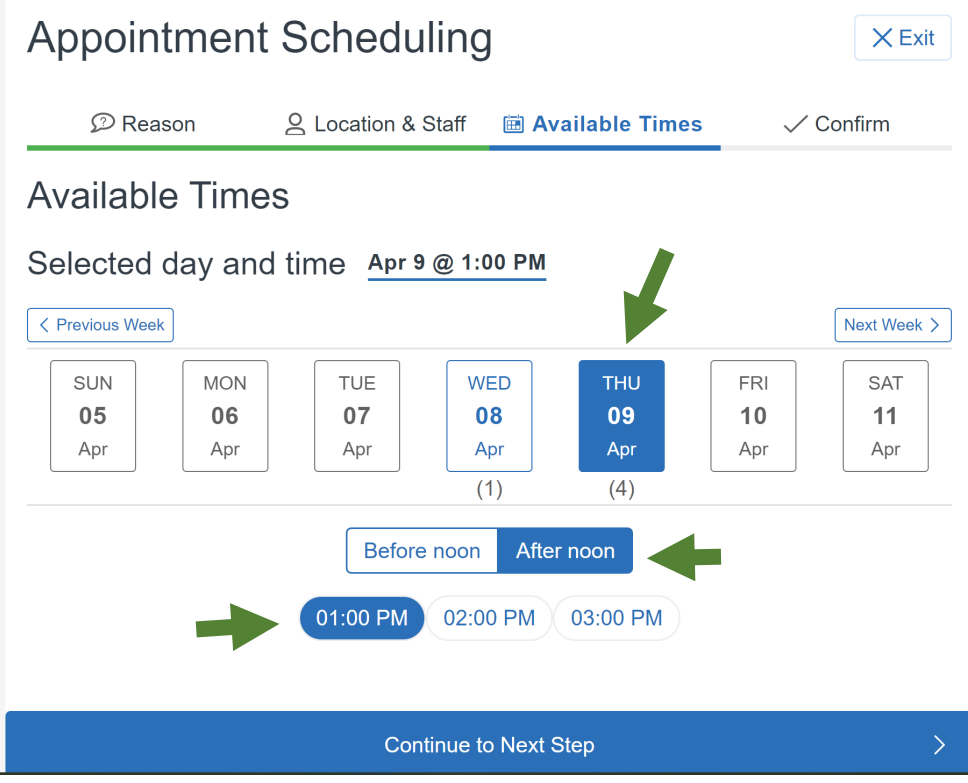

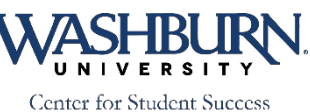

# Review the appointment information. Click Confirm when ready.

|                                                                                                    | Enrollment Advising                 |                 |
|----------------------------------------------------------------------------------------------------|-------------------------------------|-----------------|
|                                                                                                    |                                     |                 |
|                                                                                                    | ene inter pontinent                 |                 |
| Thur Arm 00                                                                                                    |                                     |                 |
| Thu, Apr 09                                                                                                    | 1:00 - 2:00 pm                      | Kaydee Emperiey |
|                                                                                                    | ⊘ Virtual & Phone Appointments      |                 |
|                                                                                                    |                                     |                 |
| Additional Details:                                                                                                    | would like to meet via video cha    | tornhono        |
| be sure to let me know whether ye                                                                                           | ou would like to meet via video cha | t or phone.     |
| Anything specific you want to di                                                                                            | scuss?                              |                 |
| Comments for your                                                                                                    |                                     |                 |
|                                                                                                    |                                     |                 |
|                                                                                                    |                                     |                 |
|                                                                                                    |                                     |                 |
| Appointment Reminder                                                                                                    |                                     |                 |
| Appointment Reminder Send email to jennifer.grauer@wa                                                                       | ashburn.edu                         |                 |
| Appointment Reminder<br>✓ Send email to <i>jennifer.grauer@wa</i><br>✓ Send text message                                    | ashburn.edu                         |                 |
| Appointment Reminder<br>✓ Send email to <i>jennifer.grauer@wa</i><br>✓ Send text message<br>Add Phone number:               | ashburn.edu                         |                 |
| Appointment Reminder<br>✓ Send email to <i>jennifer.grauer@wa</i><br>✓ Send text message<br>Add Phone number:<br>3033190581 | ashburn.edu                         |                 |
| Appointment Reminder<br>Send email to <i>jennifer.grauer@wa</i><br>Send text message<br>Add Phone number:<br>3033190581     | ashburn.edu                         |                 |
| Appointment Reminder<br>Send email to <i>jennifer.grauer@wa</i><br>Send text message<br>Add Phone number:<br>3033190581     | ashburn.edu                         |                 |
| Appointment Reminder<br>Send email to <i>jennifer.grauer@wa</i><br>Send text message<br>Add Phone number:<br>3033190581     | ashburn.edu<br>Confirm Appointment  |                 |

#### Your appointment is scheduled!

#### Click done when you get to this screen.

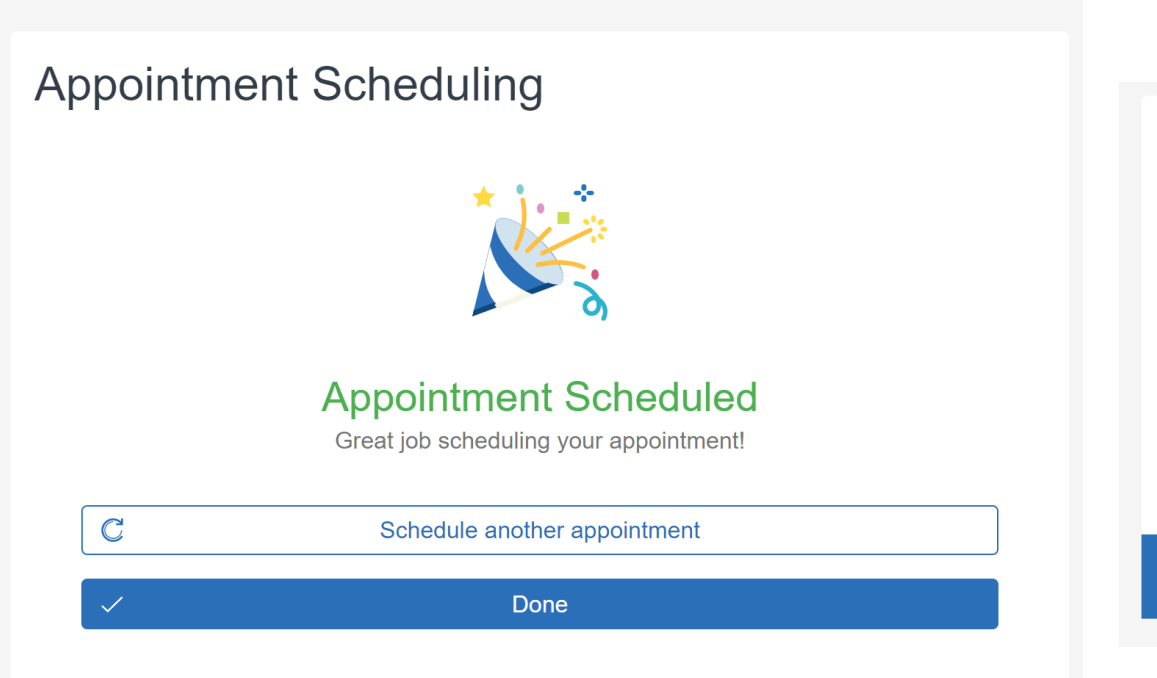

#### You will see your scheduled appointments once you click done.

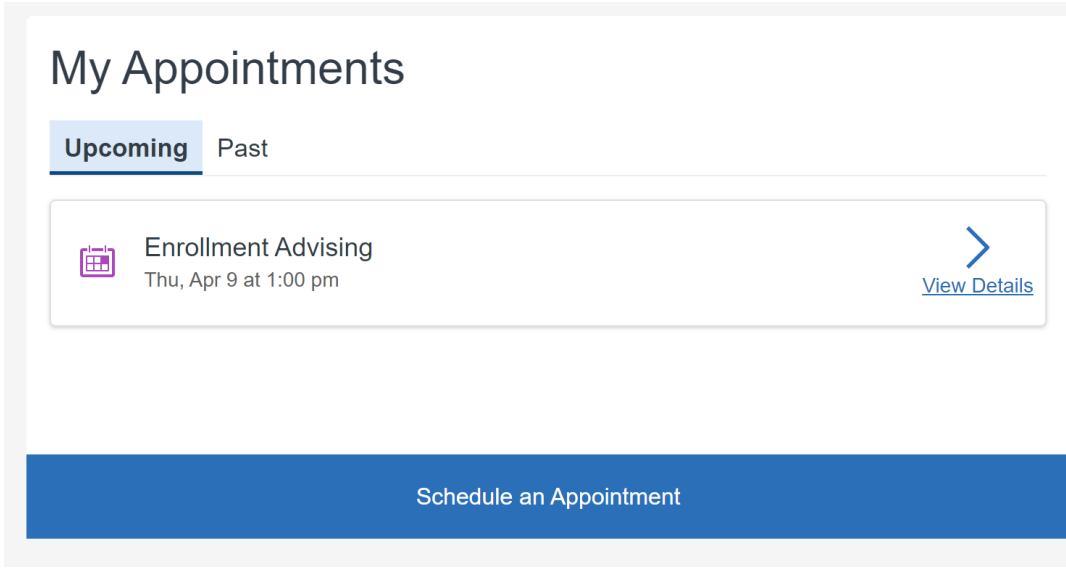

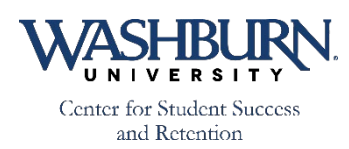

If you have any questions, please be sure to reach out to your academic advisor.

### You can also contact the Academic Advising Office at (785) 670-1942

advising@washburn.edu

#### Problems with Navigate? Contact <u>christina.foreman@washburn.edu</u>

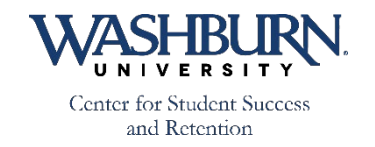